# hp deskjet 900c 系列 Windows 用户 打印机网络指南

简体中文

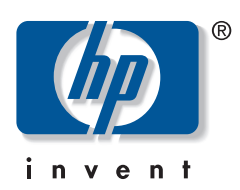

## 认可

Microsoft、 MS、 MS-DOS 和 Windows 均为 Microsoft Corporation 的注册商标 (美国专利号 4955066 和 4974159)。 MMX 和 Pentium 为 Intel Corporation 在美国的注册商标。

Novell 和 NetWare 为 Novell, Inc. 的注册商标。

TrueType 是 Apple Computer, Inc. 在美国的商标。

## 声明

本文档所包含信息如有更改,恕不另行通知。

Hewlett-Packard 公司对本材料内容不做任何形式担保,包括但不仅限于商品适销性和特殊用途适应性的隐含担保。

对于与供货、性能或使用本材料有关的任何错误,以及偶然或随之发生的损害, Hewlett-Packard 概不负责。 保留所有权利。未经 Hewlett-Packard 公司的事先书面许可,严禁违反版权法对本手册进行复制、修改或翻译。 未经 Hewlett-Packard 公司的事先书面同意,不得影印、复制或翻译此文档的任何部分。

第1版, 2000 年7月

©2000 Hewlett-Packard 公司版权所有

目录

| 1 | <b>在网络上使用打印机</b><br>安装打印机                                                                                                    | . 2                                          |
|---|----------------------------------------------------------------------------------------------------|----------------------------------------------|
| 2 | 本地共享打印机.         安装本地共享打印机         用于本地共享连接的操作系统         安装 Windows 95 和 98 主机         安装 Windows 2000 主机         安装 Windows 2000 主机         安装 Windows NT 4.0 主机         安装 Windows for Workgroups 3.11 主机         在每台客户计算机上安装打印机软件         选项 1:印刷字号和字体安装         选项 2:添加打印机安装         选项 3:Windows for Workgroups 3.11 安装 | .5<br>.6<br>.8<br>10<br>12<br>13<br>13<br>14 |
| 3 | <b>对等网络连接</b><br>安装对等网络打印机连接                                                                                                    | 17<br>18<br>18<br>18<br>19<br>20             |
| 4 | <b>客户机服务器网络连接</b><br>用于客户机服务器连接的操作系统                                                                                                    | 21<br>21<br>22<br>23                         |
| 5 | <b>使用打印机软件</b><br>查找 Windows 95、 98、 2000 或 NT 4.0 中的 hp 打印机属性                                                                                                    | 25<br>25<br>26<br>26                         |
|   | 附录                                                                                                    |                                              |
|   |                                                                                                    | 27                                           |
|   | Windows 95、 98、 2000 和 N1 4.0                                                                                                    | 27                                           |
|   | Windows for Workgroups 3.11 各 尸 机                                                                                                    | 27                                           |

# 在网络上使用打印机

可以通过三种不同的方法在网络上共享 hp deskjet 打印机:

• **本地共享:** 通过启用计算机上的打印机共享功能,从连接到网络上的计算机共享打印机。参见"本地共享打印机连接"(第 5 页)。

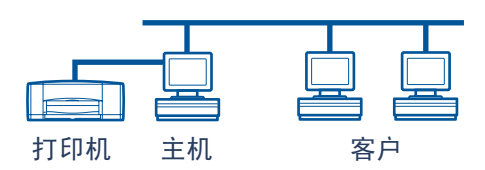

• **对等网络:** 通过 hp jetdirect 外部打印服务器将打印机连接到网络。参见"对等网络连接"(第 17 页)。

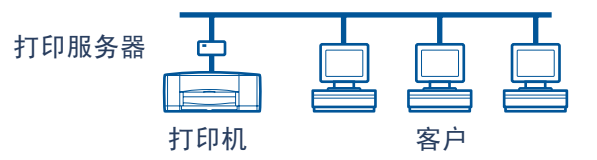

• **客户机服务器网络连接:**通过 hp jetdirect 外部打印服务器将打印机连接到 网络。通过 Windows NT、 Windows 2000 或 NetWare 服务器的客户机打印。 参见 "客户机服务器网络连接"(第 21 页)。

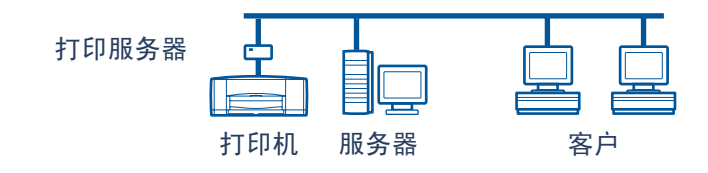

1

## 安装打印机

若要在网络上共享打印机,必须使用第 1页上列出的一种方法将打印机连接到网络。在安装打印机之前,请核实计算机已完全设置好、可以操作并且符合电子版 《用户指南》中"系统要求"一节内列出的最低系统要求。要安装打印机:

- 1 附加自动双面打印模块。
  - a 逆时针转动打印机后检修盖上的球形 手柄,拆下检修盖。

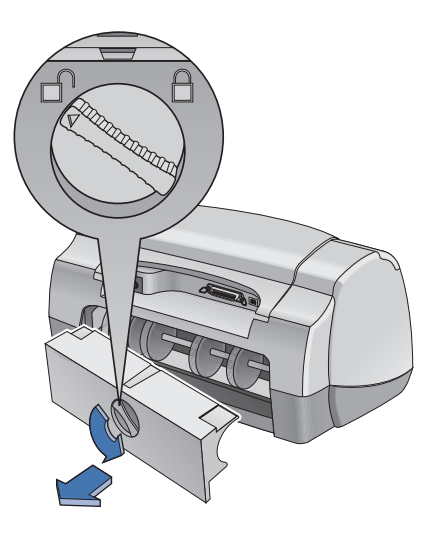

**b** 将模块插入打印机后部。

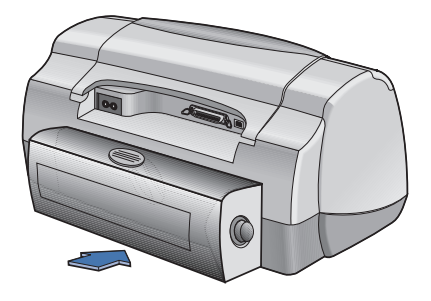

2 将并行电缆连接到主计算机或 hp jetdirect 外部打印服务器。

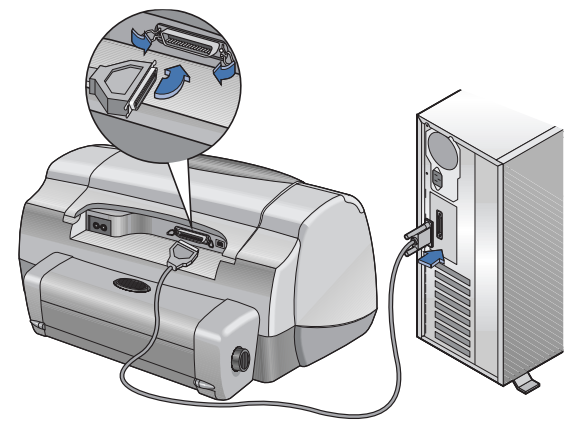

- **本地共享**: 将打印机连接到主计算机的并口。参阅第 5 页上的"本地共享打印机连接"以获取详细信息。
- **对等网络:** 将打印机连接到网络上 hp jetdirect 外部打印服务器的并口。参 阅第 17 页上的 "对等网络连接"以获取详细信息,并参考打印服务器说 明文件以获取有关安装打印服务器的帮助。
- 客户机服务器网络连接: 将打印机连接到并口,并口属于 某台 hp jetdirect 外部打印服务器,并从网络上的 Windows NT、 Windows 2000 或 NetWare 服务器共享打印机。参阅第 21 页上的 "客户机服务器网 络连接"以获取详细信息。
- 3 插入电源线。

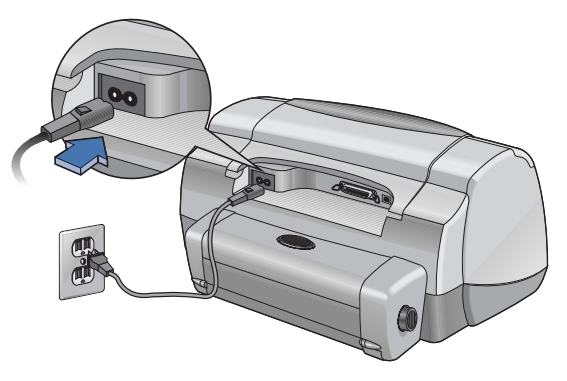

4 装入白纸。

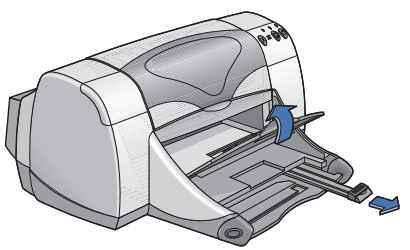

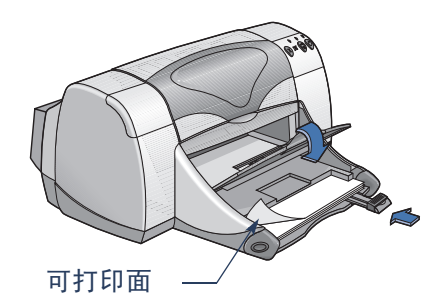

- 5 插入打印墨盒。
  - a 确保出纸盘朝下并按下电源按钮0以打开打印机。
  - **b** 打开顶盖并提起底座闩。
  - c 从打印墨盒上撕掉保护胶带。 切勿触摸或拆掉打印墨盒上的铜片。
  - d 将打印墨盒直接推入打印墨盒底座。
  - e 关上底座闩和顶盖。 打印机将打印校准页。

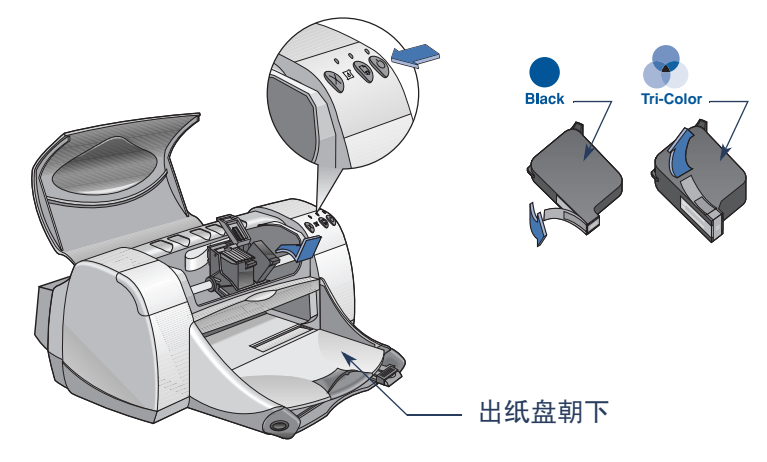

注意:两个打印墨盒的部件号为:

- ●黑色 hp 51645 系列或 hp No. 45
- 三色 hp C6578 系列或 hp No. 78

# 本地共享打印机连接

在本地共享配置中,打印机直接连接到所选定的某个计算机的并口或 USB 端口,而该计算机用作网络上其它计算机的主机。若要在本地共享打印机, 必须在主计算机和每台客户计算机上安装打印机软件。

注意: 只有在 Windows 98 和 2000 中才支持 USB。

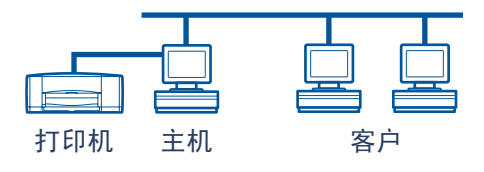

## 安装本地共享打印机

1 安装打印机。参见"安装打印机"(第2页)。

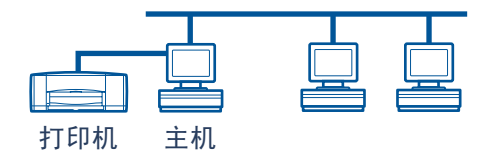

**注意**:为得到最佳效果,请勿在打印机和计算机之间安装任何并行连接设备,例如扫描仪或磁带备份系统。

- 2 在主计算机上安装打印机软件,并在网络上共享打印机。参阅第 6 页上的 "用于本地共享连接的操作系统"一节,找到用于您操作系统的说明。
- **3** 在每台客户计算机上安装打印机软件。参阅第 6 页上的"用于本地共享连接的操作系统"一节,找到用于您操作系统的说明。

## 用于本地共享连接的操作系统

可在以下位置找到所支持的操作系统的安装说明:

| 操作系统                        | 主机        | 客户机      |
|-----------------------------|-----------|----------|
| Windows 95 和 98             | 请参阅第 6 页  | 请参阅第 13页 |
| Windows 2000                | 请参阅第 8 页  | 请参阅第 13页 |
| Windows NT 4.0              | 请参阅第 10 页 | 请参阅第 13页 |
| Windows for Workgroups 3.11 | 请参阅第 12页  | 请参阅第 16页 |

## 安装 Windows 95 和 98 主机

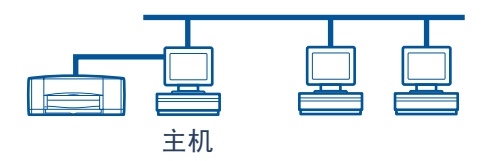

## 准备好计算机以在网络上共享打印机

- 1 打开主计算机。
- 2 单击"开始"→"设置"→"控制面板"。
- 3 在"控制面板"中,双击"网络"。
- 4 单击"文件及打印共享"按钮。
- 5 单击选择"允许其他计算机使用我的打印机"。
- 6 单击"确定",然后单击"确定"以关闭"网络"对话框。看到提示时, 重新启动 Windows。

## 在 Windows 95 或 98 主机上安装打印机软件

- 1 单击"开始"→"设置"→"打印机"。
- 2 双击"添加打印机",然后单击"下一步"。
- 3 选择"本地打印机"作为打印机连接,然后单击"下一步"。
- **4** 单击"从软盘安装"按钮,将 *hp deskjet 900c*系列打印机软件 CD 插入 CD-ROM 驱动器。
- 5 在"从磁盘安装"对话框中,单击"浏览",然后移至您所使用的语言和 所对应 Windows 95/98 操作系统的 Driver 文件夹中的 hpf9x01.inf 文件。参阅第 27 页上的语言代码表。

示例: 若要选择用于简体中文 Windows 95/98 的 hpf9x01.inf 文件,请移至 chs\driver\win9x\_me\hpf9x01.inf。

6 单击"确定",然后单击"确定"以关闭"从磁盘安装"对话框。

- 7 单击"下一步"。
- 8 从"可使用的端口"列表选择打印机端口 (建议选择 LPTI),然后单击 "下一步"。
- 9 接受打印机的默认名称 (建议)或输入新名称。 若要将该打印机用作默认打印机,请单击"是";否则,单击"否"。
- 10 单击"完成"。

在网络上共享打印机

- 1 从任务栏选择"开始"→"设置"→"打印机"。
- 2 右击 hp deskjet 900c 系列打印机图标并从快捷菜单选择 "共享"。
- 3 选择"共享为"并输入希望打印机在网络上使用的名称。如果希望限制使用打印机,请在"密码"框输入一个密码。用户必须输入该密码才能使用打印机。

注意: 请参阅 Windows 95 或 98 说明文件以获取关于共享打印机的详细信息。

- 4 单击"确定"。
- 5 如果设置了密码,请重新键入该密码并单击"确定"。

## 安装 Windows 2000 主机

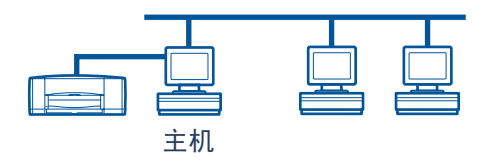

## 在 Windows 2000 主机上安装打印机软件

- 1 打开主计算机。
- 2 选择"开始"→"设置"→"打印机"。
- 3 双击"添加打印机",然后单击"下一步"。
- 4 选择"本地打印机"作为打印机连接,然后单击"下一步"。
- 5 在"使用以下端口"列表中选择一个打印机端口 (建议选择 LPTI),然后 单击"下一步"。
- 6 单击"从软盘安装"按钮。
- 7 将 hp deskjet 900c 系列打印机软件 CD 插入 CD-ROM 驱动器。
- 8 单击"浏览"。
- **9** 移至您所用语言和所对应 Windows 2000 操作系统的 Driver 文件夹中的 hpf2k01.inf 文件。参阅第 27 页上的语言代码表。

**示例:** 若要选择用于简体中文 Windows 2000 的 hpf2k01.inf 文件,请移至 chs\driver\win\_2k\hpf2k01.inf。

- 10 单击"打开",然后单击"确定"以关闭"从磁盘安装"对话框。
- 11 单击"下一步"。
- 12 接受打印机的默认名称 (建议)或输入新名称。若要将该打印机用作默认 打印机,请单击"是";否则,单击"否"。
- 13 单击"下一步"。

- 14 单击"共享为"并键入希望打印机在网络上使用的名称。
- 15 单击"下一步"。
- 16 键入打印机位置和附加注释 (可选),然后单击"下一步"。
- 17 若要打印测试页,请单击"是";否则,单击"否"。单击"下一步"。
- 18 单击"完成"。

注意: 可以将 Windows 95 或 98 打印机软件复制到主机之中,以允许在 Windows 95 和 98 客户计算机上进行打印机软件的印刷字号和字体安装。选择"开始"→"设置"→"打印机"。右击打印机图标并选择"属性"。 单击"共享"选项卡,然后单击"共享为"。单击"其他驱动程序"。在 "其他驱动程序"列表中,单击某驱动程序。单击"确定"然后遵照屏幕 上的说明。

Windows NT 4.0 客户机上的印刷字号和字体安装不需要其他驱动程序。

## 安装 Windows NT 4.0 主机

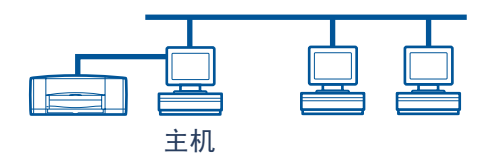

## 在 Windows NT 4.0 主机上安装打印机软件

**注意:** 若要在 Windows NT 4.0 系统中安装打印机软件,必须具备主计算机 的管理员权限。

- 1 打开主计算机。
- 2 选择"开始"→"设置"→"打印机"。
- 3 双击"添加打印机"。
- 4 选择"我的电脑"作为打印机连接,然后单击"下一步"。
- 5 从"可使用的端口"列表中选择一个打印机端口 (建议选择 LPTI),然后 单击"下一步"。
- 6 单击"从软盘安装"按钮,然后将 hp deskjet 900c 系列打印机软件 CD 插入 CD-ROM 驱动器。
- 7 在"从磁盘安装"对话框中,单击"浏览",然后移至您所用语言和所对应 Windows NT4.0 操作系统的 Driver 文件夹中的 hpfntO1.inf 文件。参阅第 27 页上的语言代码表。

**示例**:若要选择用于简体中文 Windows NT4.0 的 hpfntO1.inf 文件,请移至 chs\driver\win\_nt\hpfntO1.inf。

- 8 单击"打开",然后单击"确定"。
- 9 单击"下一步"。
- 10 接受打印机的默认名称 (建议) 或输入新名称, 然后单击"下一步"。

- 11 单击"共享"并输入打印机的共享名。
- 12 若要打印测试页,请单击"是";否则,单击"否"。单击"完成"。

注意:可以将 Windows 95 或 98 打印机软件复制到主机之中,以允许在 Windows 95 和 98 客户计算机上进行打印机软件的印刷字号和字体安装。选择"开始"→"设置"→"打印机"。右击打印机图标并选择"属性"。 单击"共享"选项卡,然后单击"共享"。在"其他驱动程序"列表中单 击某驱动程序。单击"确定"然后遵照屏幕上所显示的说明。

Windows 2000 客户机上的印刷字号和字体安装不需要其他驱动程序。

## 安装 Windows for Workgroups 3.11 主机

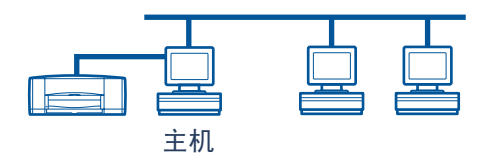

## 在 Windows for Workgroups 3.11 主机上安装打印机软件

- 1 打开主计算机。
- 2 关闭计算机上运行的病毒保护程序或其它软件程序。
- **3** 将 hp deskjet 900c 系列打印机软件 CD 插入 CD-ROM 驱动器, 然后在"文件管理器"中选择"文件"→"运行"。
- 4 如果 CD-ROM 驱动器为驱动器 D,请输入 D:\setup.exe。否则,请输入 ICD-ROM 驱动器盘符 I:\setup.exe。
- 5 单击"确定"。
- 6 遵照屏幕说明安装打印机软件。

## 在网络中共享打印机

- 1 请转到"主程序组",并双击"打印管理器"。
- 2 选择 hp deskjet 900c 系列打印机图标,从"打印机"菜单中选择"将此打印机共享为"。
- 3 从"打印机"弹出菜单中选择打印机。
- 4 输入打印机的共享名。

## 在每台客户计算机上安装打印机软件

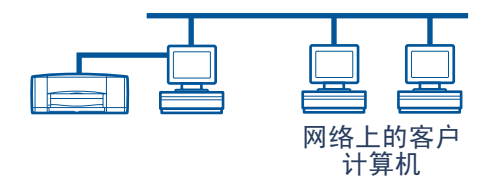

**重要说明** 在客户计算机上安装打印机软件之前,请确保您已经在主机上安装 了打印机软件并共享了打印机。

在客户计算机上安装本地共享打印机软件时,您有以下三种选项:

- "印刷字号和字体安装"(参阅第 13 页): 该选项先于
   添加打印机安装。Windows 95、98、2000 及 NT 均支持该选项。
- "添加打印机安装"(参阅第 14 页): 该选项所花费的时间比"印刷字 号和字体安装"长。Windows 95、98、2000 和 NT 均支持该选项。
- Windows for Workgroups 3.11 安装 (参阅第 16 页): 该选项使用 setup.exe 文 件安装打印机软件。

#### 选项1:印刷字号和字体安装

注意:如果主计算机为 Windows NT 4.0 或 2000 服务器,并且已在主机上安装了其它 Windows 操作系统的打印机软件 (参阅第 9 页和第 11 页上的注意事项),则可以使用印刷字号和字体直接从主机在运行 Windows 95、 98、 2000 或 NT 4.0 的客户计算机上安装打印机软件。

- 1 转到 Windows 桌面。
- 2 双击"网上邻居"图标。
- 3 双击安装了打印机的计算机图标。
- 4 右击打印机图标并选择"安装"。出现"添加打印机向导"对话框。
- 5 如果希望从基于 MS-DOS 的程序中打印,请单击"是"。
- 6 单击"下一步"。
- 7 接受默认打印机名称 (建议) 或键入新名称。
- 8 若要将该打印机用作默认打印机,请单击"是";否则,单击"否"。

9 单击"下一步"。

部中中文

- 10 若要打印测试页,请单击"是";否则,单击"否"。
- 11 单击"完成"。

**注意:** 关于印刷字号和字体安装附加选项,请参阅 Windows 95、98、2000 或 Windows NT 4.0 说明文件。

## 选项 2: 添加打印机安装

在 Windows 95 或 98 客户机上安装打印机软件

- 1 单击"开始"→"设置"→"打印机"。
- 2 双击"添加打印机",然后单击"下一步"。
- 3 选择"网络打印机"作为打印机连接,然后单击"下一步"。
- 4 单击"浏览"。双击安装了打印机的主计算机,然后单击打印机。单击 "确定",然后单击"下一步"。

#### 或

输入打印机的路径或队列名称,然后单击"下一步"。例如,键入: \\HostComputerName\PrinterName 或 \\ServerName\QueueName。

- 5 单击"从软盘安装"按钮,并将 hp deskjet 900c 系列打印机软件 CD 插入 CD-ROM 驱动器。
- 6 在"从磁盘安装"对话框中,单击"浏览",然后移至您所用语言和所对 应 Windows 95/98 操作系统的 Driver 文件夹中的 hpf9x01.inf 文件。参阅第 27 页 上的语言代码表。

示例: 若要选择用于简体中文 Windows 95/98 的 hpf9x01.inf 文件,请移至 chs\driver\win9x\_me\hpf9x01.inf。

- 7 单击"确定",然后单击"确定"以关闭"从磁盘安装"对话框。
- 8 单击"下一步"。
- 9 接受打印机的默认名称 (建议)或键入新名称。
- 10 单击"完成"。

在 Windows 2000 客户机中安装打印机软件

- 1 单击"开始"→"设置"→"打印机"。
- 2 双击"添加打印机"。
- 3 单击"下一步"。
- 4 选择"网络打印机"作为打印机连接,然后单击"下一步"。
- 5 单击"键入打印机名",或单击"下一步"以查找打印机。

**注意:**通过在"目录"中进行搜索或在 Internet 及 Intranet 上连接到打印机的方法,也可以定位打印机。有关这些选项的详细信息,请参阅 Microsoft Windows 2000 说明文件。

- 6 单击"下一步"以查找打印机。
- **7** 在"共享打印机"框中,双击安装了打印机的主计算机,然后单击打印机。单击"下一步"。
- 8 若要将该打印机用作默认打印机,请单击"是";否则,单击"否"。
- 9 单击下一步。
- 10 单击完成。

在 Windows NT 4.0 客户机上安装打印机软件

**注意:** 若要在 Windows NT 4.0 系统上安装打印机软件,必须具备主计算机 的管理员权限。

- 1 单击"开始"→"设置"→"打印机"。
- 2 双击"添加打印机",然后单击"下一步"。
- 3 选择"网络打印机服务器"作为打印机连接,然后单击"下一步"。
- 4 浏览"共享打印机"列表框以定位主计算机和打印机。

#### 或

输入打印机的路径或队列名称。例如,键入:

\\HostComputerName\PrinterName 或 \\ServerName\QueueName。

**注意:** 如果主计算机是 Windows 95 或 98 计算机,必须从打印机软件 CD 安 装打印机软件。

- 5 若要将该打印机用作默认打印机,请单击"是";否则,单击"否"。
- 6 单击"下一步",然后单击"完成"。
- 7 看到提示时,重新启动 Windows。

选项 3: Windows for Workgroups 3.11 安装

- 1 将 hp deskjet 900c 系列打印机软件 CD 插入 CD-ROM 驱动器并从 "程序管理器文件"菜单中选择 "运行"。
- 2 如果 CD-ROM 驱动器为 D 驱动器,请输入 D:\setup.exe,并单击"确定"。否则,请输入[您的驱动器盘符]:\setup.exe,并单击"确定"。
- 3 当提示打印机名和端口时,请选择 LPTI 端口。
- 4 单击"确定"完成安装。
- 5 看到提示时,重新启动 Windows。
- 6 从"控制面板"双击"打印机"。
- 7 选择 hp deskjet 900c 系列打印机并单击"连接"。
- 8 选择连接打印机的端口。
- 9 单击"网络",然后找到服务器的队列名称或共享名。若要将打印机设置 为系统上的永久网络打印机,请在"永久"复选框上打勾。
- 10 单击"连接"。

# 简体中文

# 对等网络连接

在对等网络直接网络配置中,打印机通过 hp jetdirect 外部打印服务器直接连接到网络,网络上的每台计算机将打印作业直接发送给 hp jetdirect 外部打印服务器。

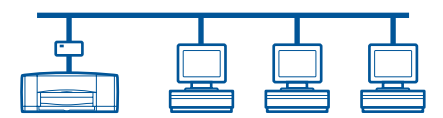

## 安装对等网络打印机连接

1 安装打印机。

参见"安装打印机"(第2页)。在第2步中,使用并行电缆连接打印机和 hp jetdirect 外部打印服务器。

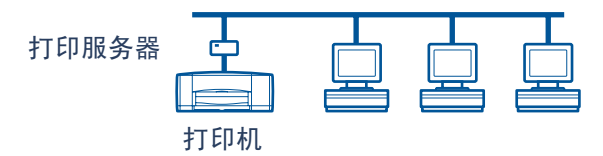

2 安装 hp jetdirect 外部打印服务器。

按照随打印服务器一同提供的说明安装并配置 hp jetdirect 外部打印服务器。

3 在每台客户计算机上安装 hp deskjet 900c 系列打印机软件。参阅第 18 页上的 "用于对等网络连接的操作系统"一节,找到相应操作系统的说明。

## 用于对等网络连接的操作系统

可在以下位置找到所支持的操作系统的安装说明:

| 操作系统            | 页  |
|-----------------|----|
| Windows 95 和 98 | 18 |
| Windows 2000    | 19 |
| Windows NT 4.0  | 20 |

注意:如果"添加打印机安装"自动启动,请从相应节的第4步开始。

## 在每台客户机上安装打印机软件

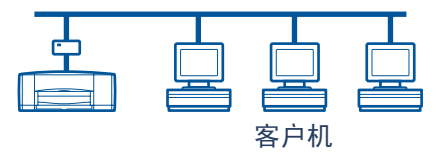

## Windows 95 和 98 客户计算机

- 1 按照打印服务器附带的说明在每台客户机上安装 hp jetdirect 端口软件。
- 2 单击"开始"→"设置"→"打印机"。
- 3 双击"添加打印机"。
- 4 单击"下一步"。
- 5 选择"本地打印机"作为打印机连接,然后单击"下一步"。
- 6 单击"从软盘安装"按钮,将 hp deskjet 900c 系列打印机软件 CD 插入 CD-ROM 驱动器。
- 7 在"从磁盘安装"对话框中,单击"浏览",然后移至您所使用的语言和 所对应 Windows 95/98 操作系统的 Driver 文件夹中的 hpf9x01.inf 文件。参阅第 27 页上的语言代码表。

示例: 若要选择用于简体中文 Windows 95/98 的 hpf9x01.inf 文件,请移至 chs\driver\win9x\_me\hpf9x01.inf。

- 8 单击"确定",然后单击"确定"以关闭"从磁盘安装"对话框。
- 9 单击"下一步"。

- **10** 从"可使用的端口"列表选择安装 hp jetdirect 外部打印服务器时所配置的打印机端口,然后单击"下一步"。
- 11 接受打印机的默认名称 (建议)或输入新名称。若要将该打印机用作默认 打印机,请单击"是";否则,单击"否"。
- 12 单击"完成"以完成 hp deskjet 打印机软件的安装。

#### Windows 2000 客户计算机

- 1 按照打印服务器附带的说明在每台客户机上安装 hp jetdirect 端口软件。
- 2 单击"开始"→"设置"→"打印机"。
- 3 双击"添加打印机"。
- 4 单击"下一步"。
- 5 选择"本地打印机"作为打印机连接,然后单击"下一步"。
- 6 从"使用以下端口"列表选择安装 hp jetdirect 外部打印服务器时所配置的打印机端口,然后单击"下一步"。
- 7 单击"从软盘安装"按钮。
- 8 将 hp deskjet 900c 系列打印机软件 CD 插入 CD-ROM 驱动器。
- 9 单击"浏览"。
- 10 移至您所使用的语言和所对应 Windows 2000 操作系统的 Driver 文件夹中的 hpf2k01.inf 文件。参阅第 27 页上的语言代码表。
   示例:若要选择用于简体中文 Windows 2000 的 hpf2k01.inf 文件,请移至 chs\driver\win 2k\hpf2k01.inf。
- 11 单击"打开",然后单击"确定"以关闭"从磁盘安装"对话框。
- 12 单击"下一步"。
- **13** 接受打印机的默认名称 (建议)或输入新名称。若要将该打印机用作默认 打印机,请单击"是";否则,单击"否"。
- 14 单击"下一步"。

- 15 单击"下一步"。
- 16 键入打印机位置以及附加注释 (可选),然后单击"下一步"。
- 17 若要打印测试页,请单击"是";否则,单击"否"。单击下一步。18 单击完成。

#### Windows NT 4.0 客户计算机

- 1 按照打印服务器附带的说明在每台客户机上安装 hp jetdirect 端口软件。
- 2 单击"开始"→"设置"→"打印机"。
- 3 双击"添加打印机"。
- 4 选择"我的电脑"作为打印机连接,然后单击"下一步"。
- 5 从"可使用的端口"列表中选择安装 hp jetdirect 外部打印服务器时所配置的 打印机端口,然后单击"下一步"。
- 6 单击"从软盘安装"按钮,然后将 hp deskjet 900c 系列打印机软件 CD 插入 CD-ROM 驱动器。
- 7 在"从磁盘安装"对话框中,单击"浏览",然后移至您所使用的语言和 所对应 Windows NT4.0 操作系统的 Driver 文件夹中的 hpfntOl.inf 文件。参阅第 27 页上的语言代码表。
  示例:若要选择用于简体中文 Windows NT4.0 的 hpfntOl.inf 文件,请移至

chs\driver\win nt\hpfnt01.inf。

8 单击"打开",然后单击"确定"。

9 单击"下一步"。

- 10 接受打印机的默认名称 (建议) 或输入新名称, 然后单击"下一步"。
- 11 若要打印测试页,请单击"是";否则,单击"否"。
- 12 单击"完成"。

# 客户机服务器网络连接

在客户机服务器连接中,使用 hp jetdirect 外部打印服务器将 hp deskjet 900c 系列打印机连接到网络。客户机打印到 Windows 2000、NT 或由 hp jetdirect 外部打印服务器 提供服务的 NetWare 服务器当中。

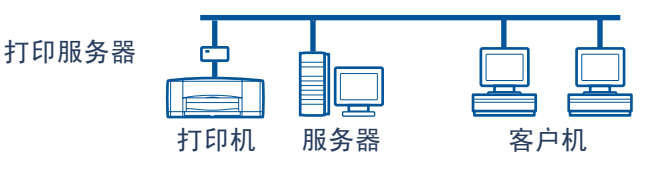

## 用于客户机服务器连接的操作系统

可以在以下位置找到所支持的操作系统的安装说明:

| 服务器操作系统        | 页  |
|----------------|----|
| Windows 2000   | 22 |
| Windows NT 4.0 | 22 |
| NetWare        | 23 |

| 客户机操作系统                     | 页  |
|-----------------------------|----|
| Windows 95 或 98             | 13 |
| Windows 2000                | 13 |
| Windows NT 4.0              | 13 |
| Windows for Workgroups 3.11 | 16 |

## Windows 终端服务器

通过打印机软件的"添加打印机"安装路径, hp deskjet 990c 系列打印机上的 Windows 2000 中可以支持 Windows 终端服务器。关于打印机软件的最新版本,请访问 hp 网站,网址为 http://www.hp.com. 关于详细信息,请参阅 Microsoft Windows 终端服务器说明文件。

## 在 Windows 2000 或 NT 4.0 中安装客户机服务器

1 安装打印机。

参见"安装打印机"(第 2 页)。在第 2 步中,使用并行电缆连接打印机和 hp jetdirect 外部打印服务器。

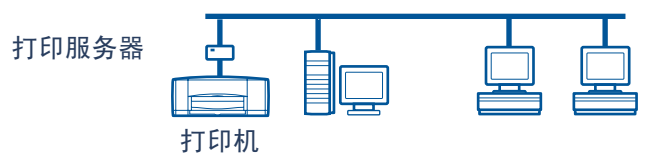

2 安装 hp jetdirect 外部打印服务器。

按照随打印服务器一同提供的说明,安装并配置 hp jetdirect 外部打印服务器。

3 Windows 2000 服务器: 在 Windows 2000 服务器上安装打印机软件并在网络中共享打印机。参见"在 Windows 2000 主机上安装打印机软件"(第 8页)。在第 5 步中,选择安装 hp jetdirect 外部打印服务器时所配置的端口。

Windows NT 4.0 服务器: 在 Windows NT 4.0 服务器上安装打印机软件并在网络中共享打印机。参见"在 Windows NT 4.0 主机上安装打印机软件"(第 10页)。在第 5 步中,选择安装 hp jetdirect 外部打印服务器时所配置的端口。

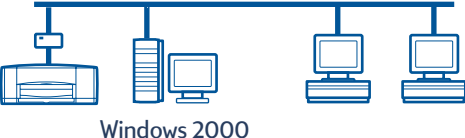

或 NT 服务器

**4** 在每台客户计算机上安装打印机软件。参见"在每台客户计算机上安装打印机软件"(第 13 页)。

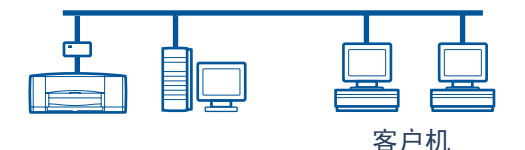

## 在 NetWare 中安装客户机服务器

- 参阅关于 NetWare 打印机安装方法和 NetWare 客户机软件的 Novell 说明文 件或网站。
- 参阅 hp jetdirect 外部打印服务器附带的说明文件。
- 访问 hp 网站,网址为 http://www.hp.com,并找到网络打印站点,以获取 有关在 NetWare 环境中安装 hp jetdirect 外部打印服务器的信息及网络打印 附加信息。
- 可以将 hp deskjet 900c 系列打印机软件复制到 NetWare 驱动器当中。参阅第 27 页上的语言代码表,以帮助您选择应该复制的语言和操作系统。

此页有意留为空白。

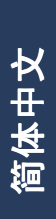

# 使用打印机软件

使用打印机软件通过 "hp 打印机属性"对话框控制打印方法及内容。此 外,可以使用 hp deskjet 工具箱维护打印机并阅读电子版 《用户指南》。

## 查找 Windows 95、 98、 2000 或 NT 4.0 中的 hp 打印机 属性

- 1 从软件程序中,单击"文件"→"打印"。该软件程序会打开"打印"对话框。
- 2 从"打印"对话框中,单击"属性"。打开"hp 打印机属性"对话框。

## hp 打印机属性

在 "hp 打印机属性"对话框中,鼠标轻轻一点,就可以使用诸如打印质量、纸张大小及类型等等许多选项。

可以右击"hp 打印机属性"对话框中的任何一个项目来查看有关该项目的帮助信息。

| HP DeskJet 990C Series | ? ×                |
|------------------------|--------------------|
| 设置 功能 高级 服务            | L                  |
| 打印质量                   |                    |
| ○草稿(2)                 |                    |
| ●正常(型)                 |                    |
| C最佳®)                  |                    |
| / / 7/ / 0. 00         |                    |
| ~ 紙纸设直<br>纸张类型 (I):    |                    |
| Automatic              | <b>•</b>           |
| - 照片紙打印                |                    |
| C EhotoREt             |                    |
| C2400x1200dpi          |                    |
| 纸张尺寸(S):               |                    |
| A4 (210 x 297 毫米)      | ▼                  |
| □条幅紙打印(18) 參           | 厂比例匹配 (2)          |
|                        | 厂家设置(图)            |
|                        |                    |
| 确定 取消                  | 应用 ( <u>k</u> ) 帮助 |

将打印机安装到网络之后,"hp 打印机属性"对话框中会有一个"服务"选项卡, 使您可以使用 hp deskjet 工具箱。

单击 "服务"选项卡,然后单击 "打开 hp deskjet 工具箱"按钮以显示 hp 工具箱。

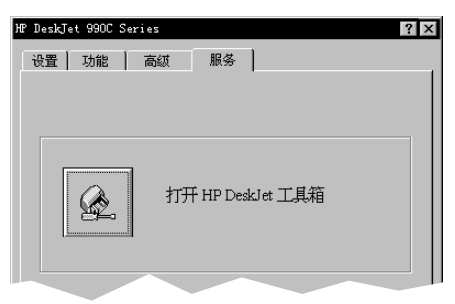

在工具箱的"打印机服务"选项卡中,可以进行打印机维护服务。

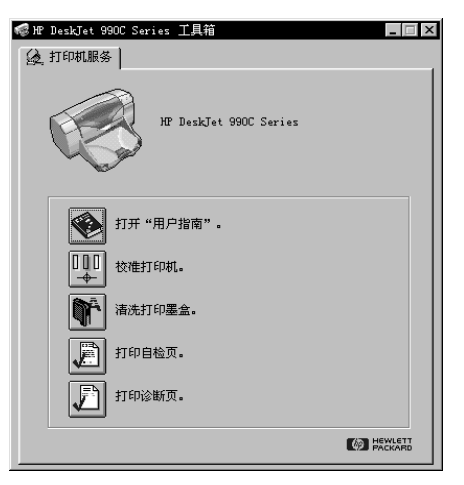

可以右击工具箱中的任何一个项目来查看有关该项目的帮助信息。

## Windows for Workgroups 3.11

参阅电子版 《用户指南》中的 "如何在 Windows 3.1x 中进行打印"一节,以获取有关 Windows 3.1x 和 Windows for Workgroups 3.11 环境中的打印机软件的信息。

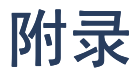

## 语言代码

## Windows 95、 98、 2000 和 NT 4.0

如果正在进行"添加打印机"安装,必须定位到您所用语言以及计算机操作系统所需的 INF 文件所在的文件夹:

• Windows 95, 98:

#### [CD-ROM 驱动器盘符]:\[语言代码]\driver\win9x\_me\hpf9x01.inf

• Windows 2000:

## [CD-ROM 驱动器盘符]:\[语言代码]\driver\win\_2k\hpf2k01.inf

• Windows NT:

## [CD-ROM 驱动器盘符]:\[语言代码]\driver\win\_nt\hpfnt01.inf

## Windows for Workgroups 3.11 客户机

如果希望将 Windows for Workgroups 3.11 打印机软件复制到某个共享网络资源 当中,以便日后将其从网络安装到客户机,请复制以下文件:

## [CD-ROM 驱动器盘符]:\[语言代码]\31\\*.\*。

请在下面的表格当中找到操作系统的语言代码。

| 语言     | 语言<br>代码 |
|--------|----------|
| 印度尼西亚语 | bin      |
| 保加利亚语  | bul      |
| 中文,简体  | chs      |
| 中文,繁体  | cht      |
| 捷克语    | csy      |
| 丹麦语    | dan      |
| 德语     | deu      |
| 英语     | enu      |
| 西班牙语   | esm      |
| 芬兰语    | fin      |
| 法语     | fra      |
| 匈牙利语   | hun      |

| 语言   | 语言<br>代码 |
|------|----------|
| 意大利语 | ita      |
| 日语   | jpn      |
| 哈萨克语 | kzh      |
| 朝鲜语  | kor      |
| 荷兰语  | nld      |
| 挪威语  | non      |
| 波兰语  | plk      |
| 葡萄牙语 | ptb      |
| 俄语   | rus      |
| 瑞典语  | SVC      |
| 泰国语  | tha      |

# 索引

## A

安装 打印机2 自动双面打印模块 2 安装打印机 2 本地共享5 对等网络17 Netware 客户机服务器 23 Windows 2000/NT 4.0 客户机 服务器 22 安装打印机软件 NetWare 服务器 23 Windows 2000 服务器 22 Windows 2000 客户机 13.15. 19 Windows 2000 主机 8 Windows 95/98 客户机 13, 14, 18 Windows 95/98 主机 6 Windows for Workgroups 3.11 客 户机 16 Windows for Workgroups 3.11 主 机 12 Windows NT 4.0 服务器 22 Windows NT 4.0 客户机 13, 15, 20 Windows NT 4.0 主机 10

## B

本地共享打印机连接 5 安装 5 操作系统 6 客户机软件 13 Windows 2000 主机 8 Windows 95/98 主机 6 Windows for Workgroups 3.11 主 机 12 Windows NT 4.0 主机 10 并行电缆,连接 2

## С

操作系统 本地打印机连接 6 对等网络连接 18 客户机服务器连接 21 插入打印墨盒 4

#### D

打印服务器, *参阅* hp jetdirect 打 印服务器 打印机 软件,使用 25 属性 25 "设置"标签 25 打印机软件,*参阅*"安装打印 机软件" 打印墨盒 4 对等网络连接 17 安装 17 操作系统 18 客户机软件 18

## G

工具箱 25, 26 共享打印机 1 本地 1, 5 Windows 2000 主机 9 Windows 95/98 主机 6, 7 Windows for Workgroups 3.11 主 机 12 Windows NT 4.0 主机 10

#### Н

hp deskjet 工具箱 25, 26 hp jetdirect 打印服务器 1, 17, 22 hpf2k01.inf Windows 2000 8, 19 hpf9x01.inf Windows 95/98 7, 14, 18 hpfnt01.inf Windows NT 4.0 10, 20

## Κ

客户机 本地共享 13 对等网络 18 NetWare 客户机服务器 23 Windows 2000 客户机服务器 22 Windows NT 4.0 客户机服务器 22 客户机服务器连接 21 操作系统 21 NetWare 23 Windows 2000/NT 4.0 22

## L

LPTI Windows 2000 8 Windows 95/98 7 Windows NT 10

#### Μ

墨盒 4

#### Ν

Novell Netware 1, 21, 23

#### S

属性,打印机 25

#### Т

添加打印机安装 13 Windows 2000 15 Windows 95/98 14 Windows for Workgroups 3.11 16 Windows NT 4.0 15

#### W

Windows 2000 安装服务器软件 22 安装客户机软件 13, 15, 19 安装主机软件8 Windows 95/98 安装客户机软件 13, 14, 18 安装主机软件7 共享打印机7 准备好计算机以共享打印机 6 Windows for Workgroups 3.11 安装客户机软件16 安装主机软件 12 共享打印机 12 Windows NT 4.0 安装服务器软件 22 安装客户机软件 13, 15, 20 安装主机软件 10 Windows 终端服务器 21 网络连接1 本地 1,5 对等网络1.17 客户机服务器 1.21

#### Υ

印刷字号和字体安装 Windows 95/98/2000 13 Windows NT 4.0 13 语言代码 7, 8, 10, 14, 18, 19, 20, 27

## Ζ

纸张,装入 4 自动双面打印模块 2